## Consultar Leituras Transmitidas Via Telemetria

Esta funcionalidade permite o processamento da leitura de imóvel enviada via telemetria. Ela pode ser Acessada via **Menu do sistema**, através do caminho: **GSAN > Micromedição > Leitura > Telemetria > Consultar Leituras Transmitidas Via Telemetria**.

Feito isso, o sistema visualiza a tela abaixo:

Informamos que os dados exibidos nas telas a seguir são fictícios e não retratam informações de clientes.

| Leituras:*                  | Processadas O Não Processadas O Ambos |
|-----------------------------|---------------------------------------|
| Período do Envio Movimento: | 🔲 a 🔤 dd/mm/aaaa                      |
| Período de Leitura:         | a dd/mm/aaaa                          |
|                             | * Campos obrigatórios                 |
| Limpar Cancelar             | Filtra                                |
|                             |                                       |
|                             |                                       |
|                             |                                       |
|                             |                                       |

Acima, o sistema exibe a tela para que sejam informados os parâmetros de consulta. No campo **Leituras**, selecione obrigatoriamente uma das opções de leitura transmitidas via telemetria:

1. Processadas; 2. Não Processadas; 3.

Ambas.

Depois, informe opcionalmente os demais parâmetros que julgar necessários e clique no botão **Filtrar**. Feito isso, o sistema verifica a seleção de alguma leitura e do grupo de faturamento. Caso você não selecione nenhuma leitura, o sistema exibe a mensagem: *É necessário selecionar a(s) leitura(s) para efetuar a consistência*. Caso existam grupos de faturamento diversos entre os grupos de faturamento dos imóveis com leituras selecionadas para reprocessamento, é exibida a mensagem: *Há imóveis pertencentes a grupos de faturamento diversos. Só é possível o reprocessamento de mais de uma leitura caso os imóveis pertençam a um mesmo grupo de faturamento.* 

Caso todos os campos tenham sido preenchidos corretamente, o sistema exibe na tela abaixo os dados com base nos parâmetros informados:

| Todos                       | Inscrição          | Matrícula        | Data/Hora Leitura   | Leitura            | Hidrômetro | Erro |
|-----------------------------|--------------------|------------------|---------------------|--------------------|------------|------|
| 1                           | 50.22.765.1780.001 | 9851305          | 04/01/2018 13:56:25 | 973                | A10B598290 |      |
| 1                           | 50.22.765.1780.002 | 9851321          | 04/01/2018 13:56:36 | 712                | A10B598285 |      |
| 1                           | 50.22.765.1780.003 | 9851348          | 04/01/2018 13:56:25 | 1228               | A10B598228 |      |
| 1                           | 50.22.765.1780.004 | 9851356          | 04/01/2018 13:56:47 | 938                | A10B598236 |      |
| 1                           | 50.22.765.1780.005 | 985 <b>1</b> 364 | 04/01/2018 13:56:27 | 780                | A10B598284 |      |
| 1                           | 50.22.765.1780.006 | 9851372          | 04/01/2018 13:56:32 | 1134               | A10B598281 |      |
| 1                           | 50.22.765.1780.007 | 985 <b>1</b> 380 | 04/01/2018 13:56:26 | 1685               | A10B598239 |      |
| 1                           | 50.22.765.1780.008 | 9851399          | 04/01/2018 13:56:23 | 2163               | A10B598231 |      |
| 1                           | 50.22.765.1780.009 | 985 <b>1</b> 410 | 04/01/2018 13:56:35 | <mark>154</mark> 0 | A10B613350 |      |
| 1                           | 50.22.765.1780.010 | 9851429          | 04/01/2018 13:56:29 | 1684               | A10B613349 |      |
| 1 2 3 4 5 [Próximos] [2653] |                    |                  |                     |                    |            |      |

Agora, ao clicar no link **Todos**, o sistema seleciona todas as leituras da lista, ou de algumas delas, para fins de consistência. Caso a consistência da leitura já tenha sido processada, o sistema não permite a seleção da leitura e desabilita o *checkbox* de seleção; caso contrário, é permitida a seleção da leitura. Caso exista alguma leitura ainda sem consistência processada, o sistema habilita o botão **Reprocessar**.

| Todos  | Inscrição       | Matrícula | Data/Hora Leitura      | Leitura | Hidrômetro | Erro |
|--------|-----------------|-----------|------------------------|---------|------------|------|
| 125.1  | 00.115.1003.100 | 3361160   | 28/04/2015<br>18:00:00 | 1413    | A01N124049 |      |
| 125.10 | 00.115.1003.100 | 3361160   | 28/04/2015<br>18:00:00 | 1480    | A01N124049 |      |
| 125.1  | 00.115.1003.100 | 3361160   | 28/04/2015<br>18:00:00 | 1420    | A01N124049 |      |
| 125.10 | 00.115.1003.100 | 3361160   | 28/04/2015<br>18:00:00 | 1420    | A01N124049 |      |
| 125.1  | 00.115.1003.100 | 3361160   | 28/04/2015<br>18:00:00 | 1420    | A01N124049 |      |
| 125.10 | 00.115.1003.100 | 3361160   | 28/04/2015<br>18:00:00 | 1420    | A01N124049 |      |
| 125.1  | 00.115.1003.100 | 3361160   | 28/04/2015<br>18:00:00 | 1420    | A01N124049 |      |
| 125.10 | 00.115.1003.100 | 3361160   | 28/04/2015<br>18:00:00 | 1450    | A01N124049 |      |
| 125.1  | 00.115.1003.100 | 3361160   | 28/04/2015<br>18:00:00 | 1413    | A01N124049 |      |
| 125.10 | 00.115.1003.100 | 3361160   | 28/04/2015<br>18:00:00 | 1413    | A01N124049 |      |

Caso ocorra algum erro no processo de telemetria, o sistema habilita o botão Log.

| <u>Fodo</u> | os Inscrição         | Matrícula | Data/Hora Leitura      | Leitura | Hidrômetro | Erro |
|-------------|----------------------|-----------|------------------------|---------|------------|------|
|             | 113.100.102.1072.100 | 5905832   | 28/04/2015<br>18:00:00 | 8888    | D99L000867 |      |
|             | 113.100.102.1072.100 | 5905832   | 28/04/2015<br>18:00:00 | 8888    | D99L000867 |      |
|             | 113.100.102.1072.100 | 5905832   | 28/04/2015<br>18:00:00 | 8888    | D99L000867 |      |
|             | 1501911021001130     | 8969523   | 27/04/2015<br>10:36:08 | 283     | Y11N537314 | Log  |
|             | 150.191.102.1001.130 | 8969523   | 27/04/2015<br>10:36:08 | 283     | Y11N537314 |      |
|             | 1501911021001130     | 8969523   | 27/04/2015<br>10:36:08 | 283     | Y11N537314 | Log  |
|             | 150.191.102.1001.130 | 8969523   | 27/04/2015<br>10:36:08 | 283     | Y11N537314 |      |

Clique neste botão para ser exibido um popup, encaminhado à equipe técnica para as devidas

providências de correção. Ao clicar no botão  $\checkmark$  o sistema gera o relatório (conforme modelo **AQUI**), contendo os dados com as leituras *Processadas* e/ou *Não Processadas* (conforme a opção selecionada no filtro), referentes a matrículas selecionadas com base nos parâmetros informados. O usuário pode gerar o relatório para as opções *Processadas* e *Não Processadas*, marcando a opção **Ambos**.

| RE<br>Leitura:<br>Período<br>Período | <b>LATÓRIO DE LI</b><br>Processadas<br>Envio:<br>Leitura: | <b>EITURAS TRANSMITIDA</b><br>/ Não Processadas | S VIA TEL | EMETRIA    | PAG 1/453<br>25/01/2018<br>R1069 |
|--------------------------------------|-----------------------------------------------------------|-------------------------------------------------|-----------|------------|----------------------------------|
| Inscrição                            | Matrícula                                                 | Data/Hora Leitura                               | Leitura   | Hidrômetro | Tipo de Medição                  |
| 150.22.765.1780.001                  | 985130.5                                                  | 04/01/2018 13:56:25                             | 973       | A10B598290 | Ligação de Água                  |
| 150.22.765.1780.002                  | 985132.1                                                  | 04/01/2018 13:56:36                             | 712       | A10B598285 | Ligação de Água                  |
| 150.22.765.1780.003                  | 985134.8                                                  | 04/01/2018 13:56:25                             | 1228      | A10B598228 | Ligação de Água                  |
| 150.22.765.1780.004                  | 985135.6                                                  | 04/01/2018 13:56:47                             | 938       | A10B598236 | Ligação de Água                  |
| 150.22.765.1780.005                  | 985136.4                                                  | 04/01/2018 13:56:27                             | 780       | A10B598284 | Ligação de Água                  |
| 150.22.765.1780.006                  | 985137.2                                                  | 04/01/2018 13:56:32                             | 1134      | A10B598281 | Ligação de Água                  |
| 150.22.765.1780.007                  | 985138.0                                                  | 04/01/2018 13:56:26                             | 1685      | A10B598239 | Ligação de Água                  |
| 150.22.765.1780.008                  | 985139.9                                                  | 04/01/2018 13:56:23                             | 2163      | A10B598231 | Ligação de Água                  |
| 150.22.765.1780.009                  | 985141.0                                                  | 04/01/2018 13:56:35                             | 1540      | A10B613350 | Ligação de Água                  |
| 150.22.765.1780.010                  | 985142.9                                                  | 04/01/2018 13:56:29                             | 1684      | A10B613349 | Ligação de Água                  |
| 150.22.765.1780.011                  | 985143.7                                                  | 04/01/2018 13:56:19                             | 492       | A10B598318 | Ligação de Água                  |
| 150.22.765.1780.012                  | 985144.5                                                  | 04/01/2018 13:56:23                             | 1140      | A10B598312 | Ligação de Água                  |

#### Tela de Sucesso

|                               | Gsan -> Micromedicao -> Manter Leituras Transmitidas Via Telemetria |
|-------------------------------|---------------------------------------------------------------------|
| Sucesso                       |                                                                     |
| Relatório Gerado com Sucesso. |                                                                     |
| Menu Principal                |                                                                     |

# **Preenchimento dos Campos**

| Campo                         | Orientações para Preenchimento                                                                                                    |
|-------------------------------|----------------------------------------------------------------------------------------------------|
| Leituras                      | Campo obrigatório - Selecione uma das opções:<br><b>Processadas</b> - O sistema selecione todas as leituras processadas;<br><b>Não Processadas</b> - O sistema seleciona todas as leituas que ainda não foram<br>processadas;<br><b>Ambos</b> - O sistema seleciona todas as leituas processadas e não processadas. |
| Período do Envio<br>Movimento | Informe as datas referentes ao periodo do envio do movimento, no formato dd/mm/aaaa (dia, mês, ano), ou clique no botão , <i>link</i> <b>Pesquisar Data - Calendário</b> para selecionar as datas desejadas.                                                                                                    |
| Período de Leitura            | Informe as datas referentes ao periodo de leitura, no formato dd/mm/aaaa (dia, mês, ano), ou clique no botão , <i>link</i> <b>Pesquisar Data - Calendário</b> para selecionar as datas desejadas.                                                                                                    |

### Funcionalidade dos Botões

| Botão         | Descrição da Funcionalidade                                                                                                    |
|---------------|----------------------------------------------------------------------------------------------------|
| Filtrar       | Ao clicar neste botão, o sistema comanda a execução do filtro, com base nos parâmetros informados.                                                                                                    |
|               | Ao clicar neste botão, o sistema permite a seleção de uma data válida, no<br>formato dd/mm/aaaa (dia, mês, ano), link <b>Pesquisar Data - Calendário</b> .                                                |
| Limpar        | Ao clicar neste botão, o sistema limpa o conteúdo dos campos da tela.                                                                                                    |
| Cancelar      | Ao clicar neste botão, o sistema cancela a operação e retorna à tela principal.                                                                                                    |
| Reprocessar   | Ao clicar neste botão, o sistema permite a execução de consistência das<br>leituras que ainda não tenham sido realizadas.                                                                                 |
| Voltar Filtro | Ao clicar neste botão, o sistema retorna à tela de filtro.                                                                                                    |
| ۴             | Ao clicar neste botão, o sistema comanda a geração do <b>Relatório de</b><br><b>Leituras Transmitidas Via Telemetria</b> , com base nos dados exibidos na<br>tela que atenderam aos parâmetros do filtro. |

#### Referências

**Consultar Leituras Telemetria** 

**Termos Principais** 

Micromedição

Clique **aqui** para retornar ao Menu Principal do GSAN

Last update: 25/01/2018 ajuda:micromedicao:consultar\_leituras\_transmitidas\_viatelemetria https://www.gsan.com.br/doku.php?id=ajuda:micromedicao:consultar\_leituras\_transmitidas\_viatelemetria 11:44

#### From:

https://www.gsan.com.br/ - Base de Conhecimento de Gestão Comercial de Saneamento

Permanent link: https://www.gsan.com.br/doku.php?id=ajuda:micromedicao:consultar\_leituras\_transmitidas\_viatelemetria

Last update: 25/01/2018 11:44

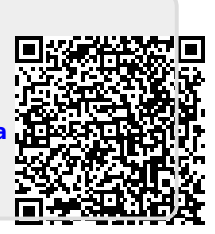